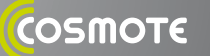

### COSMOTE Internet On The Go USB Stick

#### Χαρακτηριστικά:

- Μετάδοση δεδομένων μέσω δικτύου κινητής τηλεφωνίας, συμβατότητα με τις τεχνολογίες: HSPA+/UMTS (3G) 850/1900/2100MHz και EDGE/GPRS/GSM (2G) 850/900/1800/1900 MHz
- Ταχύτητες: Λήψη έως 21.6 Mbps και αποστολή έως 5.76 Mbps
- Ασύρματη πρόσβαση στο Internet και σε Λογαριασμούs E-mail
- Λήψη και αποστολή SMS/ γραπτών μηνυμάτων από το περιβάλλον του προσωπικού υπολογιστή
- Plug and Play Λειτουργία, εύχρηστο Λογισμικό διαχείρισηs
- Υποδοχή για Micro SD κάρτα μνήμης χωρητικότητας έως 8GB

#### Περιεχόμενα:

- USB Stick ZTE MF662
- 🗯 Σύντομος Οδηγός Χρήστη
- 🗯 Λογισμικό

### 乙酮幾

#### Εισάγεται από την:

ΖΤΕ Ελλάς Τηλεπικοινωνιών Α.Ε. Αναβρύτων 40 - 42, 151 24, Μαρούσι, Αθήνα Κατασκευάζεται στην Κίνα

Οι επωνυμίες Microsoft και Windows είναι σήματα κατατεθέντα ή εμπορικά σήματα της Microsoft Corporation στις Ηνωμένες Πολιτείες ή/και σε άλλες χώρες.

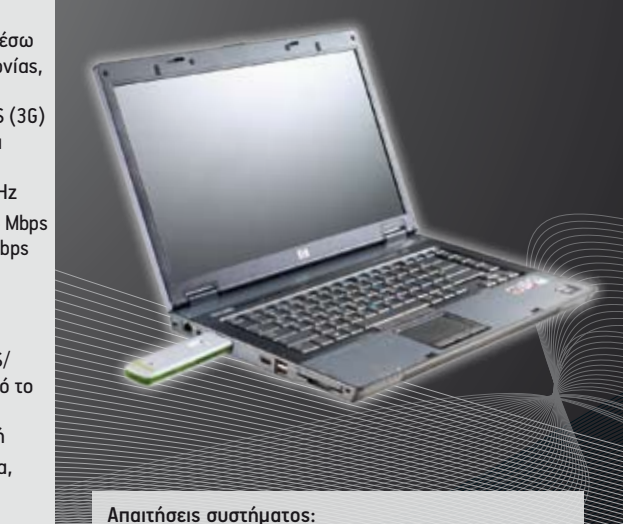

- 🗯 Θύρα USB
- Λειτουργικό Σύστημα: Windows® XP (SP1&SP2), Windows® Vista, Windows® 7, Apple Mac OS® X v10.4.6 ή μεταγενέστερη έκδοση
- 🗯 Επεξεργαστήs 500 MHz Pentium
- 🗯 Mvńµn RAM 128 MB
- 🗯 Ελεύθερος χώρος στον σκληρό δίσκο 20 MB
- Κάρτα SIM/USIM από την COSMOTE με ενεργοποιημένη υπηρεσία πρόσβασηs στο Internet

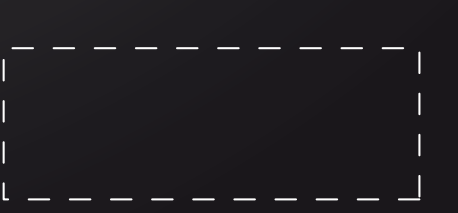

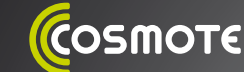

**COSMOTE Internet On The** 

Go

USB

Stick

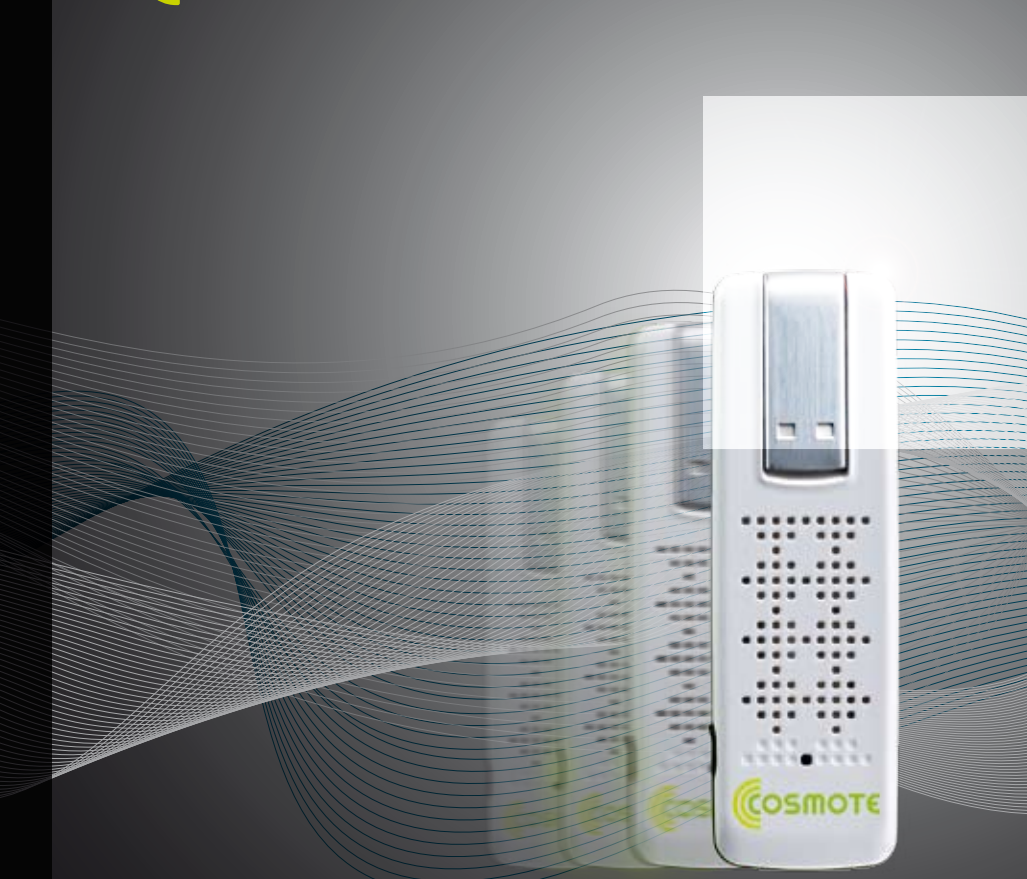

### COSMOTE Internet On The Go USB Stick HSPA+/3G/2G

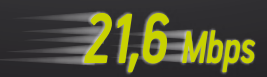

## Περιεχόμενα

| i   | Τι <b>δυνατότητεs</b> έχετε                                                 | 4  |  |
|-----|-----------------------------------------------------------------------------|----|--|
| T   | Πώς να κάνετε την <b>εγκατάσταση</b>                                        | 6  |  |
| www | Πώς να κάνετε τη <b>σύνδεση</b>                                             | 9  |  |
|     | Πώs να το χρησιμοποιήσετε<br>ωs <b>USB Memory Stick</b>                     | 11 |  |
|     | Πώs να στέλνετε και να λαμβάνετε SMS<br>και να διαχειρίζεστε τιs Επαφέs σas | 12 |  |
| ?   | Πώs να <b>αντιμετωπίσετε</b> τυχόν προβλήματα                               | 14 |  |

## Η COSMOTE σάς καλωσορίζει στον συναρπαστικό κόσμο του Internet On The Go!

Στον Οδηγό αυτόν θα βρείτε τις κύριες δυνατότητες της συσκευής σας και της εφαρμογής **COSMOTE Internet On The Go Connect**\* που τη συνοδεύει. Επίσης, θα βρείτε μια απλή περιγραφή για το πώς να κάνετε την εγκατάστασή τους και να ξεκινήσετε τη χρήση τους, ώστε να απολαμβάνετε **πρόσβαση** στο Internet, όπου κι όποτε θελήσετε.

Για περισσότερες πληροφορίες σχετικά με όλες τις διαθέσιμες δυνατότητες της εφαρμογής **COSMOTE Internet On The Go Connect**, μπορείτε να ανατρέξετε στον πλήρη Οδηγό Χρήστη που είναι διαθέσιμος σε πλεκτρονική μορφή. Στην περίπτωση που προκύψει οποιοδήποτε πρόβλημα, μπορείτε να ανατρέξετε στην ενότητα «Πώς να αντιμετωπίσετε τυχόν προβλήματα».

\* Για προσωπικούς υπολογιστές με λειτουργικό σύστημα Windows® XP/Vista/7. Για χρήστες υπολογιστών Apple® διατίθεται ξεχωριστό λογισμικό διαχείρισης συνδέσεων, το οποίο είναι ενσωματωμένο στις συσκευές COSMOTE Internet On The Go. Σε αυτδίντ την περίπτωση θα χρειαστεί να δημιουργήσετε ένα προφίλ για τη σύνδεσή σας στο δίκτυο με τις ακόλουθες puθμίσεις: ως APN (Access Point Name) τη λέξη internet και ως αριθμό κλήσης το αλφαριθμητικό \*99#

# **η τι δυνατότητες** έχετε

Η εφαρμογή **COSMOTE Internet On The Go Connect**, σε συνδυασμό με τη συσκευή σας, σας επιτρέπει να συνδεθείτε στο δίκτυο κινητής τηλεφωνίας της **COSMOTE** και να αποκτήσετε ασύρματη **πρόσβαση στο Internet όπου κι αν βρίσκεστε**,\* χωρίς να αναζητάτε σημεία πρόσβασης ασύρματου τοπικού δικτύου (hotspots). Η ασύρματη ανταλλαγή πληροφορίας, ακόμα και κατά τη μετακίνησή σας, θα σας δώσει νέες, συναρπαστικές δυνατότητες!

Χάρη στην τεχνολογία HSPA+ (Evolved High Speed Packet Access), n COSMOTE σάς προσφέρει τη δυνατότητα λήψης ή αποστολής πακέτων δεδομένων σε ευρυζωνικές ταχύτητες, υψηλότερες από το δίκτυο 36.\*\*

Επισκεφθείτε την ιστοσελίδα **www.cosmote.gr** για περισσότερεs πληροφορίεs σχετικά με τη διαθεσιμότητα του δικτύου **COSMOTE** που αναπτύσσεται διαρκώs, ή καλέστε την Εξυπηρέτηση Πελατών τηs **COSMOTE** (στη σελίδα 15 θα βρείτε αναλυτικά στοιχεία επικοινωνίαs).

#### Πλοήγηση σε ιστοσελίδες του Internet

Οι αυξημένες ταχύτητες του δικτύου της **COSMOTE** κάνουν την εμπειρία της περιήγησης σε ιστοσελίδες του Internet πολύ πιο συναρπαστική.

#### Αποστολή και λήψη μηνυμάτων

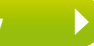

Μπορείτε να στείλετε και να λάβετε γραπτά μηνύματα/SMS απευθείαs από τον υπολογιστή σαs. Η εφαρμογή **COSMOTE Internet On The Go Connect** σαs προσφέρει έναν εύκολο τρόπο για να προβάλετε τα μηνύματα που έχετε λάβει, να γράψετε νέα μηνύματα και να διαχειριστείτε τα στοιχεία των **Επαφών** σαs.

#### Αποστολή και λήψη E-mail

Τώρα που το γρήγορο Internet είναι διαρκώς στη διάθεσή σας, και εφόσον είστε συνδεδεμένοι, έχετε τις εξής δυνατότητες:

- 1. Αποστολή ή Λήψη μηνυμάτων E-mail από:
- Web-based E-mail λογαριασμούs (μέσω Web Browser).
- Λογαριασμό E-mail MyCosmos (mailbox MyCosmos).

Χρειάζεται να ορίσετε ωs server (δρομολογητή) αποστολήs/λήψηs μηνυμάτων τη διεύθυνση: mail.mycosmos.gr

• Λογαριασμό E-mail Otenet (mailbox Otenet).

Για τις σχετικές ρυθμίσεις ανατρέξτε στο Κέντρο Εξυπηρέτησης Πελατών της Otenet (http://www.otenet.gr/)

2. Λήψη μηνυμάτων E-mail από Λογαριασμό E-mail που σας παρέχει άλλος ISP. Σε αυτή την περίπτωση ενδέχεται να μην μπορείτε να στείλετε μηνύματα, διότι ορισμένοι ISPs δεν επιτρέπουν χρήση server αποστολής E-mail όταν μεσολαβεί άλλο δίκτυο, για αποφυγή e-mail spamming.

Χάρη στις αυξημένες ταχύτητες της τεχνολογίας HSPA+, ακόμα και τα μηνύματα με μεγάλα συνημμένα αρχεία δεν αποτελούν πρόβλημα, ούτε κατά την αποστολή ούτε κατά τη λήψη τους.

<sup>\*</sup> Με την προϋπόθεση ότι υπάρχει διαθέσιμο σήμα δικτύου κινητής τηλεφωνίας

<sup>\*\*</sup> Στις περιοχές όπου η τεχνολογία δεν είναι διαθέσιμη και δεν υπάρχει δίκτυο 3G, θα χρησιμοποιηθεί το δίκτυο 2G για τη μετάδοση των δεδομένων

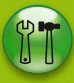

# Πώς να κάνετε την **εγκατάσταση**

Μπορείτε να χρησιμοποιήσετε το USB Stick σαs με επιτραπέζιο ή φορητό υπολογιστή που διαθέτει ένα από τα ακόλουθα λειτουργικά συστήματα:

- Windows<sup>®</sup> XP (SP1&SP2), Windows<sup>®</sup> Vista, Windows<sup>®</sup> 7, Apple Mac OS<sup>®</sup> X 10.4.6 ή μεταγενέστερη έκδοση
- Υλικό (hardware) που πληροί τις συνιστώμενες απαιτήσεις για την εγκατεστημένη έκδοση λειτουργικού συστήματος

Η εφαρμογή COSMOTE Internet On The Go Connect είναι κατάλληλη για 32-bit εκδόσεις των λειτουργικών συστημάτων Windows® XP/7 και 32/64-bit εκδόσεις Windows® Vista.

Σημείωση: Για υπολογιστή Apple<sup>®</sup>, αν χρειαστεί να ρυθμίσετε το προφίλ σύνδεσής σας στο δίκτυο της COSMOTE πριν επιχειρήσετε να συνδεθείτε, οι απαιτούμενες ρυθμίσεις είναι:

- APN (Access Point Name): internet
- Telephone Number (Αριθμόs Κλήσns): \*99#

Αρχικά, εκκινήστε το πειτουργικό σύστημα του υποπογιστή σας και φροντίστε να μην είναι ενεργές άπλες εφαρμογές. Τραβήξτε την ειδική υποδοχή για την κάρτα SIM / USIM από το εσωτερικό του USB Stick. Τοποθετήστε την ενεργοποιημένη κάρτα SIM / USIM έτσι ώστε το μεταπλικό της τμήμα να «κοιτάζει» προς τα κάτω, και επαναφέρετε την υποδοχή στο εσωτερικό:

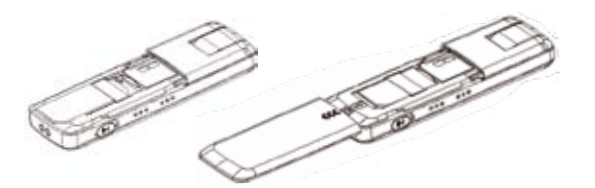

Εισαγάγετε το USB Stick στη θύρα USB του υπολογιστή.

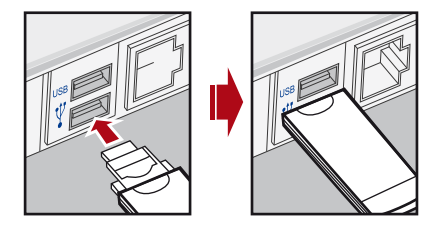

Μόλιs συνδέσετε τη συσκευή σας, θα ξεκινήσει αυτόματα η εφαρμογή εγκατάστασης του **COSMOTE Internet On The Go Connect** (εάν έχετε ενεργοποιημένο το auto play). Αν αυτό δεν συμβεί, αναζητήστε τη συσκευή ως εξωτερικό drive στο

σύστημά σαs και τρέξτε την εφαρμογή εγκατάστασηs.

### Πώς να κάνετε την **εγκατάσταση**

Επιλέξτε τη Γλώσσα (αγγλική ή ελληνική) στην οποία θα γίνει η εγκατάσταση από το παράθυρο **Επιλέξτε τη γλώσσα εγκατάστασηs** που θα εμφανιστεί, και πατήστε ΟΚ:

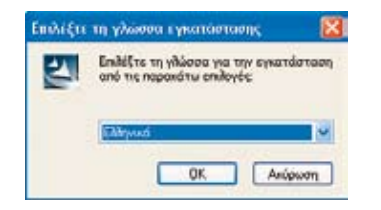

Διαβάστε την άδεια χρήσης τελικού χρήστη που θα εμφανιστεί στην επόμενη οθόνη, κι αφού αποδεχθείτε τους όρους, πατήστε **Επόμενο** για να συνεχίσετε την εγκατάσταση.

Στη συνέχεια, μπορείτε να ορίσετε έναν νέο φάκελο στον σκληρό δίσκο στον οποίο θα εγκατασταθεί η εφαρμογή **COSMOTE Internet On The Go Connect,** ή να αποδεχθείτε την προεπιλεγμένη τοποθεσία.

Μόλιs εγκατασταθεί η εφαρμογή, θα εμφανιστεί σχετικό παράθυρο διαλόγου όπου μπορείτε να επιλέξετε **Τέλοs** για να ολοκληρωθεί η εγκατάσταση.

Αφού ολοκληρωθεί η εγκατάσταση, ένα εικονίδιο συντόμευσης για την εφαρμογή εμφανίζεται στην επιφάνεια εργασίας.

# www Πώς να κάνετε τη **σύνδεση**

Εκκινήστε την εφαρμογή COSMOTE Internet On The Go Connect κάνοντας διπλό κλικ στο σχετικό εικονίδιο που βρίσκεται στην επιφάνεια εργασίας ή επιλέγοντας από το μενού εκκίνησης προγραμμάτων: Programs>COSMOTE>COSMOTE Internet On The Go Connect

Την πρώτη φορά, το COSMOTE Internet On The Go Connect ανιχνεύει διαθέσιμες συσκευές επικοινωνίας που έχουν συνδεθεί στο σύστημα και λειτουργούν κανονικά. Αν υπάρχουν περισσότερες από μία, θα σας ρωτήσει ποια επιλέγετε ως προεπιλεγμένη.

Κατόπιν εμφανίζεται η κύρια οθόνη με επιλεγμένη την καρτέλα **Σύνδεση**:

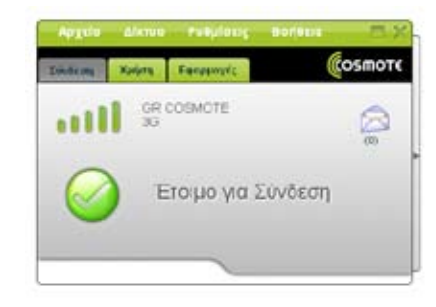

### Πώς να κάνετε τη **σύνδεση**

Αν υπάρχει δυνατότητα σύνδεσης, θα εμφανιστεί το μήνυμα **«Έτοιμο για Σύνδεση».** 

Το πλήκτρο με το σύμβολο ✓ χρησιμεύει για τη σύνδεση στο δίκτυο της **COSMOTE**. Όταν η σύνδεση είναι ενεργή, το ίδιο πλήκτρο περιέχει το σύμβολο Χ, πατώντας το οποίο κάνετε αποσύνδεση.

Όταν η σύνδεση είναι ενεργή, είστε σε θέση να χρησιμοποιήσετε τον πλοηγό στο Internet και το πρόγραμμα ηλεκτρονικής αλληλογραφίας (e-mail) που έχετε στον υπολογιστή σας.

Σε κάθε περίπτωση που χρειάζεστε βοήθεια, μπορείτε να πατήσετε **F1** και να εμφανιστεί **Βοήθεια** από την εφαρμογή για το παράθυρο διαλόγου στο οποίο βρίσκεστε ή την τρέχουσα λειτουργία που χρησιμοποιείτε.

Η φωτεινή ένδειξη LED του USB Stick σαs βοηθάει να καταλάβετε το status στο οποίο βρίσκεται:

Κόκκινο: Σφάλμα

Πράσινο: Διαθέσιμο δίκτυο 2G, και το USB Stick είναι έτοιμο να συνδεθεί Πράσινο που αναβοσβήνει: Ενεργή σύνδεση μέσω δικτύου 2G Μπλε: Διαθέσιμο δίκτυο 3G/ HSPA+ και το USB Stick είναι έτοιμο να συνδεθεί Μπλε που αναβοσβήνει: Ενεργή σύνδεση μέσω δικτύου 3G/ HSPA+

# Πώς να το χρησιμοποιήσετε ως USB Memory Stick

Τοποθετήστε τη **MicroSD** κάρτα μνήμης στο USB Stick: Μπορείτε να χρησιμοποιήσετε μια συμβατή **MicroSD** κάρτα μνήμης\* χωρητικότητας μέχρι 8GB για να αποθηκεύετε περισσότερα αρχεία.

Για να εγκαταστήσετε την κάρτα μνήμηs **MicroSD** στο USB Stick, πρέπει να την εισαγάγετε στην ειδική υποδοχή που βρίσκεται στα πλάγια του USB Stick. Βεβαιωθείτε ότι κατά την εισαγωγή το μεταλλικό τμήμα της κάρτας μνήμης «κοιτάζει» προς τα κάτω (βλ. εικόνα), και στη συνέχεια κλείστε το ειδικό κάλυμμα.

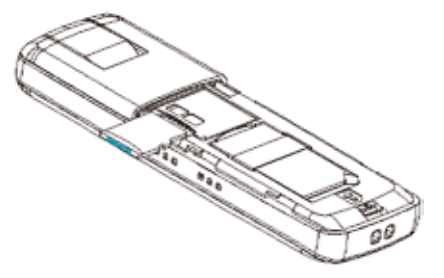

\* Μόνο οι MicroSD κάρτες μνήμης υποστηρίζονται από το συγκεκριμένο USB stick, και δεν πρέπει να χρησιμοποιήσετε κάρτα μνήμης διαφορετικού τύπου.

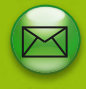

# Πώς να στέλνετε και να λαμβάνετε SMS και να διαχειρίζεστε τις Επαφές σας

#### Πώς να στέλνετε και να λαμβάνετε SMS

Μέσω του **COSMOTE Internet On The Go Connect** μπορείτε να στέλνετε και να λαμβάνετε μηνύματα SMS. Απλώs, επιλέξτε το εικονίδιο **SMS** από την κύρια οθόνη:

| NB                                                                                   | ol-rm    m | witten [] (technyold)] | C. Antoniotic |  |
|--------------------------------------------------------------------------------------|------------|------------------------|---------------|--|
| Di Anerolykes<br>Di Costanen<br>Di Gi Gashara<br>Di Inters<br>Di Inters<br>Di Inters | Муман —    | And: Aptiluity / Ornae | DigBoov       |  |
|                                                                                      | e          | -                      |               |  |

Εισαγάγετε τον τηλεφωνικό αριθμό του παραλήπτη στο πεδίο Αριθμός Τηλεφώνου. Αν υπάρχουν αρκετοί παραλήπτες, χωρίστε τους αριθμούς με ελληνικό ερωτηματικό. Μπορείτε να επιλέξετε παραλήπτες από τις **Επαφές**, κάνοντας κλικ στο **Προς...**  Στη συνέχεια, γράψτε το μήνυμά σας στο πεδίο **Μήνυμα** και επιλέξτε **Αποστολή**.

Τα μηνύματα που λαμβάνετε, αποθηκεύονται στα **Εισερχόμενα**. Με διπλό κλικ σε κάθε μήνυμα, εμφανίζεται το περιεχόμενό του.

Δε χρειάζεται να είστε σε σύνδεση για να στείλετε μηνύματα SMS, παρά μόνο να υπάρχει διαθέσιμο δίκτυο.

#### Πώς να διαχειρίζεστε τις Επαφές σας

Μπορείτε να εισάγετε επαφές (ονόματα και τηλεφωνικούς αριθμούς) από την κάρτα SIM/USIM, το Βιβλίο Διευθύνσεων του Microsoft® Outlook ή αρχείο CSV. Οι επαφές αυτές αποθηκεύονται από την εφαρμογή στον σκληρό δίσκο του υπολογιστή σας. Μπορείτε να προσθέσετε, να διαγράψετε, να διορθώσετε τις επαφές σας και να τις εξαγάγετε στην κάρτα SIM/USIM.

Σημειώνουμε ότι η εισαγωγή/εξαγωγή επαφών από/προs κάρτα SIM ενδεχομένωs να μην υποστηρίζεται από κάποια μοντέλα συσκευών μετάδοσηs δεδομένων.

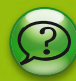

# Πώs να **αντιμετωπίσετε** τυχόν προβλήματα

- Εάν δεν συμβαίνει τίποτα όταν συνδέετε τη συσκευή στον υποπογιστή σαs, δοκιμάστε μια άπλη θύρα αν είναι διαθέσιμη, ή αναζητήστε τη συσκευή ωs εξωτερικό drive στο σύστημά σαs και τρέξτε την εφαρμογή εγκατάστασηs.
- Εάν δεν βλέπετε τη συσκευή στη λίστα των διαθέσιμων συσκευών, επανεκκινήστε τον υπολογιστή και συνδέστε ξανά τη συσκευή. Αφήστε την εφαρμογή εγκατάστασης να επανεκκινηθεί.
- Εάν δεν μπορείτε να πραγματοποιήσετε σύνδεση στο δίκτυο, βεβαιωθείτε ότι η κάρτα SIM/USIM έχει ενεργοποιημένη υπηρεσία πρόσβασης στο Internet από την COSMOTE.
   Εάν δεν είστε σίγουροι, επικοινωνήστε με την Εξυπηρέτηση Πεβατών της COSMOTE.
- Για οποιοδήποτε άλλο πρόβλημα, δείτε αν υπάρχει Βοήθεια της ίδιας της εφαρμογής COSMOTE Internet On The Go Connect, πατώντας F1.

#### Εξυπηρέτηση Πελατών COSMOTE

Για οποιαδήποτε πληροφορία ή υποστήριξη, μπορείτε να επισκεφθείτε την ιστοσελίδα **www.cosmote.gr** και να συμπληρώσετε την ειδική φόρμα επικοινωνίαs ή να καλέσετε απευθείαs την **Εξυπηρέτηση Πελατών της COSMOTE** σύμφωνα με τις παρακάτω οδηγίες:

- Οικιακοί Πελάτες: από κινητό COSMOTE στο 1212 ή στα 6971001212 και 13838 από σταθερό
- Εταιρικοί Πελάτες: από κινητό COSMOTE στο 1200 (δωρεάν από το εταιρικό σας κινητό) ή στο 6971001200 από σταθερό
- Πελάτες Καρτοκινητής: από κινητό COSMOTE στο 1313 ή
  στο 6971001313 από σταθερό ή άλλο κινητό

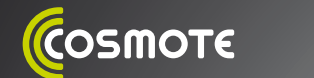

Σύντομοs Οδηγόs Χρήστη

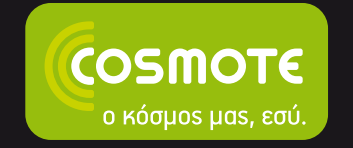

COSMOTE Internet On The Go USB Stick HSPA+/3G/2G

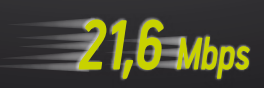

COSMOTE